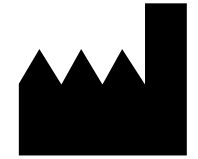

ФБУН ЦНИИ Эпидемиологии Роспотребнадзора, Российская Федерация, 111123, город Москва, улица Новогиреевская, дом За

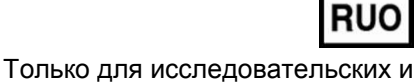

иных немедицинских целей

#### АмплиСенс<sup>®</sup>

Только для исследовательских и иных немедицинских целей

## «АмплиСенс<sup>®</sup> ГМ соя-линии-FL»

по применению набора реагентов для идентификации ДНК генетически модифицированной сои линий 40-3-2, А5547-127, А2704-12 в продуктах питания и кормах для животных методом полимеразной цепной реакции (ПЦР) с гибридизационно-флуоресцентной детекцией

### ИНСТРУКЦИЯ

#### ОГЛАВЛЕНИЕ

| СПИСОК СОКРАЩЕНИЙ                                                       | 3     |
|-------------------------------------------------------------------------|-------|
| НАЗНАЧЕНИЕ                                                              | 3     |
| ФОРМАТЫ И ФОРМЫ ВЫПУСКА НАБОРА РЕАГЕНТОВ                                | 3     |
| АНАЛИТИЧЕСКИЕ ХАРАКТЕРИСТИКИ                                            | 4     |
| МЕРЫ ПРЕДОСТОРОЖНОСТИ                                                   | 4     |
| ДОПОЛНИТЕЛЬНЫЕ МАТЕРИАЛЫ И ОБОРУДОВАНИЕ                                 | 5     |
| ВЗЯТИЕ, ТРАНСПОРТИРОВАНИЕ И ХРАНЕНИЕ ИССЛЕДУЕМОГО МАТЕРИАЛА             | ۸6    |
| ΦΟΡΜΑΤ FRT                                                              | 7     |
| COCTAB                                                                  | 7     |
| ПРОВЕДЕНИЕ ПЦР-ИССЛЕДОВАНИЯ                                             | 7     |
| ПРОВЕДЕНИЕ АМПЛИФИКАЦИИ С ДЕТЕКЦИЕЙ В РЕЖИМЕ «РЕАЛЬН                    | ЮГО   |
| ВРЕМЕНИ»                                                                | 7     |
| А. Подготовка пробирок для проведения ПЦР.                              | 7     |
| Б. Проведение амплификации и анализ результатов при использовании приб  | оров  |
| Rotor-Gene 3000/6000 (Corbett Research, Австралия) и Rotor-Gene Q (Qia  | agen, |
| Германия)                                                               | 8     |
| В. Проведение амплификации и анализ результатов при использовании при   | бора  |
| iQ iCycler и iQ5 (Bio-Rad, США)                                         |       |
| Г. Порядок проведения реакции амплификации, анализа и учета результатов | в при |
| помощи прибора «ДТ-96» («ДНК-Технология», Россия)                       | 16    |
| Д. Проведение амплификации и анализ результатов при использовании при   | бора  |
| «АНК-16»/«АНК-32» (ЗАО «Синтол», Россия)                                | 17    |
| ИНТЕРПРЕТАЦИЯ РЕЗУЛЬТАТОВ                                               | 21    |
| СРОК ГОДНОСТИ. УСЛОВИЯ ТРАНСПОРТИРОВАНИЯ И ХРАНЕНИЯ                     | 23    |
| ГАРАНТИЙНЫЕ ОБЯЗАТЕЛЬСТВА ИЗГОТОВИТЕЛЯ                                  | 23    |
| СИМВОЛЫ, ИСПОЛЬЗУЕМЫЕ В ПЕЧАТНОЙ ПРОДУКЦИИ                              | 24    |
| · · · · · · · · · · · · · · · · · · ·                                   |       |

#### СПИСОК СОКРАЩЕНИЙ

В настоящей инструкции применяются следующие сокращения и обозначения:

| ПКО                                            | <ul> <li>положительный контрольный образец</li> </ul>                                                                                                    |
|------------------------------------------------|----------------------------------------------------------------------------------------------------|
| ПЦР                                            | - полимеразная цепная реакция                                                                                                    |
| FRT                                            | - флуоресцентная детекция в режиме «реального времени»                                                                                                    |
| ФБУН ЦНИИ<br>Эпидемиологии<br>Роспотребнадзора | <ul> <li>Федеральное бюджетное учреждение науки «Центральный<br/>научно-исследовательский институт эпидемиологии»</li> <li>Федеральной службы по надзору в сфере защиты прав<br/>потребителей и благополучия человека</li> </ul> |

#### НАЗНАЧЕНИЕ

«АмплиСенс<sup>®</sup> ГМ Набор реагентов соя-линии-FL» не является медицинским изделием. Набор реагентов идентификации предназначен для линий генетически модифицированной сои 40-3-2 (Roundup ready, устойчивой к глифосату, «Монсанто Ко», США), А5547-127 и А2704-12 (устойчивых к глифосинату аммония, «Байер КропСайенс», ФРГ) в продуктах питания и кормах для животных методом полимеразной цепной реакции (ПЦР) с гибридизационнофлуоресцентной детекцией в режиме «реального времени».

Идентификация линии генетически модифицированной сои проводится в образцах ДНК после скрининга на наличие последовательности промотора 35S с помощью набора реагентов «АмплиСенс<sup>®</sup> ГМ соя-FL».

#### ФОРМАТЫ И ФОРМЫ ВЫПУСКА НАБОРА РЕАГЕНТОВ

#### Набор реагентов выпускается в 1 формате. Формат FRT.

Набор реагентов выпускается в 2 формах комплектации:

Форма 1 включает комплект реагентов «ПЦР-комплект» вариант FRT-50 F.

Форма 2 включает наборы реагентов оптом, расфасованные по отдельным реагентам, с маркировкой реагентов на их оптовой фасовке.

Форма комплектации 1 предназначена для проведения ПЦРамплификации и идентификации ДНК.

Форма комплектации 2 предназначена для производственных целей для последующей маркировки на языке заказчика и комплектации по наборам.

 ВНИМАНИЕ!
 Использование
 формы
 комплектации
 2

 Формат FRT Форма 1:
 REF
 R-G2-L(RG,iQ,Dt,Ank),
 REF
 G-2421-1 / VER
 08.10.20 / стр. 3 из 27

производится только в соответствии с регламентом, утвержденным ФБУН ЦНИИ Эпидемиологии Роспотребнадзора.

#### АНАЛИТИЧЕСКИЕ ХАРАКТЕРИСТИКИ

#### Аналитическая чувствительность

| Вид исследуемого<br>материала         | Комплект для<br>выделения ДНК | Комплект для<br>амплификации и<br>детекции | Аналитическая<br>чувствительность |
|---------------------------------------|-------------------------------|--------------------------------------------|-----------------------------------|
| Рекомендованный<br>для данного набора | «ДНК-сорб-С-М»                | «ПЦР-комплект»<br>вариант FRT              | 10 копий ДНК /ПЦР                 |

#### Аналитическая специфичность

Отсутствует положительная реакция в тестах с ДНК не геномодифицированной сои, млекопитающих, птиц, рыб, других растений, а также с ДНК геномодифицированных линий кукурузы Bt-176, MON810, NK603, T25, GA21, MIR604, MON863, 3272, MON88017, Bt11.

#### МЕРЫ ПРЕДОСТОРОЖНОСТИ

Работа должна проводиться в лаборатории, выполняющей молекулярно-биологические (ПЦР) исследования продуктов, компоненты или растительное содержащих растительные сырье, с соблюдением санитарно-эпидемических правил СП 1.3.2322-08 «Безопасность работы с микроорганизмами III-IV групп патогенности (опасности) и возбудителями паразитарных болезней», 2.1.7.2790-10 «Санитарно-СанПиН эпидемиологические требования к обращению с медицинскими методических указаний отходами» ΜУ 1.3.2569-09 И работы лабораторий, использующих методы «Организация амплификации нуклеиновых кислот при работе с материалом, содержащим микроорганизмы I-IV групп патогенности».

При работе всегда следует выполнять следующие требования:

- Следует рассматривать исследуемые образцы как инфекционно-опасные, организовывать работу и хранение в соответствии с СП 1.3.2322-08 «Безопасность работы с микроорганизмами III–IV групп патогенности (опасности) и возбудителями паразитарных болезней».
- Убирать и дезинфицировать разлитые образцы или реактивы, используя дезинфицирующие средства в Формат FRT Форма 1: REF R-G2-L(RG,iQ,Dt,Ank), REF G-2421-1 / VER 08.10.20 / стр. 4 из 27

соответствии с СП 1.3.2322-08 «Безопасность работы с микроорганизмами III–IV групп патогенности (опасности) и возбудителями паразитарных болезней».

- Удалять неиспользованные реактивы в соответствии с СанПиН 2.1.7.2790-10 «Санитарно-эпидемиологические требования к обращению с медицинскими отходами».

**ВНИМАНИЕ!** При удалении отходов после амплификации (пробирок, содержащих продукты ПЦР) недопустимо открывание пробирок и разбрызгивание содержимого, поскольку это может привести к контаминации продуктами ПЦР лабораторной зоны, оборудования и реагентов.

- Применять набор строго по назначению, согласно данной инструкции.
- Допускать к работе с набором только специально обученный персонал.
- Не использовать набор по истечении срока годности.
- Использовать одноразовые перчатки, лабораторные халаты, защищать глаза во время работы с образцами и реактивами. Тщательно вымыть руки по окончании работы.
- Избегать контакта с кожей, глазами и слизистой оболочкой.
   При контакте немедленно промыть пораженное место водой и обратиться за медицинской помощью.
- Листы безопасности материалов (MSDS material safety data sheet) доступны по запросу.

#### ДОПОЛНИТЕЛЬНЫЕ МАТЕРИАЛЫ И ОБОРУДОВАНИЕ

#### Для проведения ПЦР-амплификации и гибридизационнофлуоресцентной детекции продуктов ПЦР-амплификации требуются:

- 1. Амплификатор, например, Rotor-Gene 3000/6000 (Corbett Research, Австралия); Rotor-Gene Q (Qiagen, Германия); iCycler iQ (Bio-Rad, США); «ДТ-96» («ДНК-Технология», Россия), «АНК-16»/«АНК-32» (ЗАО «Синтол», Россия) или эквивалентный.
- 2. <u>Для прибора Rotor-Gene</u>: одноразовые полипропиленовые микропробирки для ПЦР на 0,2 мл (плоская крышка, нестрипованные) (например, Axygen, CШA). <u>Для приборов iCycler iQ, iQ5, «ДТ-96» и «АНК-16»/«АНК-32»:</u> одноразовые полипропиленовые микропробирки для ПЦР на

0,2 мл (куполообразная крышка) (например, Axygen, США), стрипованные пробирки с куполообразной крышкой или 96луночный планшет для ПЦР, снабженный термостабильными оптически прозрачными пленками (например, Bio-Rad, США).

- 3. ПЦР-бокс (например, «БАВ-ПЦР «Ламинар-С», «Ламинарные системы», Россия).
- 4. Вортекс (например, «ТЭТА-2», «Биоком», Россия).
- 5. Набор электронных или механических дозаторов переменного объема (например, «Ленпипет», Россия).
- 6. Одноразовые наконечники для дозаторов до 200 мкл (например, Axygen, США).
- 7. Одноразовые наконечники для дозаторов с аэрозольным барьером до 200 мкл (например, Axygen, США).
- 8. Штативы для наконечников (например, Axygen, США) и микропробирок (например, «ИнтерЛабСервис», Россия).
- 9. Холодильник от 2 до 8 °C с морозильной камерой от минус 24 до минус 16 °C.
- 10.Отдельный халат, шапочки, обувь и одноразовые перчатки по МУ 1.3.2569-09.
- 11. Емкость для сброса наконечников.

## ВЗЯТИЕ, ТРАНСПОРТИРОВАНИЕ И ХРАНЕНИЕ ИССЛЕДУЕМОГО МАТЕРИАЛА

Для проведения анализа используются образцы ДНК (полученные после этапа выделения ДНК), содержащие последовательность промотора 35S и ДНК сои (см. инструкцию по применению набора реагентов «АмплиСенс<sup>®</sup> ГМ соя-линии-FL»).

Образцы ДНК, предназначенные для исследования, должны храниться при температуре от 2 до 8 °С не более 1 нед и при температуре не выше минус 16 °С – не более 1 года.

#### ΦΟΡΜΑΤ FRT COCTAB

«ПЦР-комплект» вариант FRT-50 F – комплект реагентов для ПЦР-амплификации и идентификации ДНК генетически модифицированной сои линий 40-3-2, A5547-127, A2704-12 с гибридизационно-флуоресцентной детекцией в режиме «реального времени» – включает:

| Реактив                          | Описание                                                           | Объем, мл | Кол-во     |
|----------------------------------|--------------------------------------------------------------------|-----------|------------|
| ПЦР-смесь-1-FRT ГМ соя-<br>линии | Прозрачная жидкость от<br>бесцветного до светло-<br>лилового цвета | 0,11      | 6 пробирок |
| ПЦР-буфер-Flu                    | Прозрачная бесцветная<br>жидкость                                  | 0,35      | 1 пробирка |
| Полимераза (TaqF)                | Прозрачная бесцветная<br>жидкость                                  | 0,035     | 1 пробирка |
| ПКО ДНК ГМ соя-линии             | Прозрачная бесцветная<br>жидкость                                  | 0,2       | 1 пробирка |
| ТЕ-буфер                         | Прозрачная бесцветная<br>жидкость                                  | 0,5       | 1 пробирка |

Комплект реагентов рассчитан на 55 реакций, включая контрольные образцы.

#### ПРОВЕДЕНИЕ ПЦР-ИССЛЕДОВАНИЯ

ПЦР-исследование состоит из следующих этапов:

- Проведение амплификации с флуоресцентной детекцией в режиме «реального времени».
- Анализ и интерпретация результатов.

#### ПРОВЕДЕНИЕ АМПЛИФИКАЦИИ С ДЕТЕКЦИЕЙ В РЕЖИМЕ «РЕАЛЬНОГО ВРЕМЕНИ»

#### Общий объем реакции - 25 мкл, объем ДНК-пробы – 10 мкл. А. Подготовка пробирок для проведения ПЦР.

- 1. Разморозить необходимое количество пробирок с ПЦРсмесью-1-FRT ГМ соя-линии (1 пробирка рассчитана на постановку 10 реакций). Перемешать на вортексе и сбросить капли с помощью кратковременного центрифугирования.
- 2. Для проведения N реакций смешать в отдельной пробирке 10\*(N+1) мкл ПЦР-смеси-1-FRT ГМ соя-линии, 5\*(N+1) мкл ПЦР-буфера-Flu и 0,5\*(N+1) мкл полимеразы (TaqF).
- 3. Перемешать смесь на вортексе, осадить кратковременным центрифугированием и внести по **15 мкл** в микропробирки

на 0,2 мл.

- 4. Используя наконечник с аэрозольным барьером в подготовленные пробирки добавить по **10 мкл ДНК** исследуемых образцов. (Необходимо избегать попадания сорбента универсального в реакционную смесь).
- 5. Поставить контрольные реакции амплификации:
  - а) отрицательный контроль (К-) вместо ДНК пробы внести в пробирку 10 мкл ТЕ-буфера
  - б) положительный контроль (К+) внести в пробирку 10 мкл ПКО ДНК ГМ соя-линии.

#### Б. Проведение амплификации и анализ результатов при использовании приборов Rotor-Gene 3000/6000 (Corbett Research, Австралия) и Rotor-Gene Q (Qiagen, Германия)

- 1. Поместить пробирки в карусель амплификатора Rotor-Gene (ячейки карусели пронумерованы, эти номера используются в дальнейшем для программирования положения проб в амплификаторе).
- 2. Запрограммировать прибор.

Программирование амплификатора:

Для работы с прибором Rotor-Gene 3000 следует использовать программу Rotor-Gene версии 6, с прибором Rotor-Gene 6000 и Rotor-Gene Q программу Rotor-Gene 6000 версии 1.7 (build 67) или выше.

Далее по тексту термины, соответствующие разным версиям приборов и программного обеспечения указаны в следующем порядке: для прибора Rotor-Gene 3000 / для англоязычной версии программы Rotor-Gene 6000 / для русскоязычной версии программы Rotor-Gene 6000.

- 1. Нажать кнопку *New/Новый* в основном меню программы.
- 2. В открывшемся окне выбрать меню Advanced/Детальный мастер и шаблон запуска эксперимента Dual Labeled Probe/Hydrolysis probes/Флуоресцентные зонды (TaqMan). Нажать кнопку New/Новый.
- 3. Выбрать тип ротора **36-Well Rotor/36-луночный ротор**. Поставить отметку в окошке рядом с надписью **No Domed 0.2 ml Tubes/Locking ring attached/Кольцо закреплено**.
- 4. Нажать кнопку **Next/Далее**.
- 5. Выбрать объем реакционной смеси: *Reaction*

volume/Объем реакции – 25 мкл. Для Rotor-Gene 6000 должно быть отмечено окошко 15 µl oil layer volume/15 µL объем масла/воска. (Если галочка не стоит в окне по умолчанию, поставить её с помощью мышки).

- 6. Нажать кнопку *Next/Далее*.
- 7. В верхней части окна нажать кнопку *Edit profile/Редактор профиля*.
- 8. Задать следующие параметры эксперимента:

| Этап                       | Температура,<br>°С | Продолжительность<br>Этапа | Измерение<br>флуоресценции              | Количество<br>циклов |
|----------------------------|--------------------|----------------------------|-----------------------------------------|----------------------|
| Hold/Удерж.<br>темп-ры     | 95                 | 15 мин                     | _                                       | 1                    |
|                            | 95                 | 10 c                       | _                                       |                      |
| сусппg/цикли<br>рование    | 61                 | 20 c                       | _                                       | 10                   |
|                            | 72                 | 10 c                       | -                                       |                      |
|                            | 95                 | 10 c                       | -                                       |                      |
| Cycling2/Цикл<br>ирование2 | 54                 | 20 c                       | FAM/Green,<br>JOE/Yellow,<br>ROX/Orange | 35                   |
|                            | 72                 | 10 c                       | _                                       |                      |

- 9. Нажать кнопку ОК/Да.
- кнопку Calibrate/Gain нижней части окна 10.B нажать Optimisation.../Опт.уровня сигн. В открывшемся окне Auto Gain Calibration Setup/Авто-оптимизация уровня кнопку Calibrate Acquiring/Optimise нажать сигнала Acquiring/Опт. Детек-мых, пометить галочкой бокс в строке Perform Calibration Before 1<sup>st</sup> Acquisition/Perform 1<sup>st</sup> Acquisition/Выполнить **Optimisation** Before **при 1-м шаге детекции**. Для оптимизацию всех красителей нужно указать в графе *Min Reading/Миним.* Сигнал значение 5, а в графе Max Reading/Максим. Сигнал значение 10. В графе Tube position/Позиция Пробирки указан номер пробирки, по которой будет автоматически выбран параметр gain/усиление сигнала, по умолчанию это 1-я пробирка в роторе. Поэтому в 1-ой позиции в роторе должна ставиться пробирка с реакционной смесью. Закрыть окно Auto Gain Calibration Setup/Aemoоптимизация уровня сигнала, нажав кнопку Close/Закрыть.
- 11.Нажать кнопку **Next/Далее**, запустить амплификацию кнопкой **Start run/Cmapm**.

12.Дать название эксперимента и сохранить его на диске (в этом файле будут автоматически сохранены результаты данного эксперимента).

В процессе работы амплификатора или по окончании его работы необходимо запрограммировать положение пробирок в карусели. Для этого надо использовать кнопку *Edit samples/Правка образцов* (в нижней правой части основного окна). Все исследуемые образцы и контроли обозначить как *Unknown/Образец*.

Анализ результатов амплификации ДНК ГМ сои линии А5547-127:

- 1. Нажать в меню кнопку *Analysis/Анализ*, выбрать режим анализа *Quantitation/Количественный*, нажать кнопку *Cycling A. FAM/Cycling A. Green*, *Show/Показать*.
- 2. Отменить автоматический выбор *Threshold/Порог*.
- Выбрать линейную шкалу графического изображения результатов, нажав кнопку *Linear scale/Линейная шкала* в нижней части окна справа (если эта шкала активна по умолчанию, вместо кнопки *Linear scale/Линейная шкала* видна кнопка *Log scale/Лог.шкала*).
- 4. В меню основного окна (*Quantitation analysis/Количественный анализ*) должны быть нажаты кнопки *Dynamic tube/Динамич.фон* и *Slope Correct/Коррек. уклона*.
- 5. В меню основного окна *More settings/Outlier Removal/Устранение выбросов* установить значение *NTC threshold/Порог Фона ПФ (NTC)* 20 %.
- 6. В меню *CT Calculation/Вычисление CT* (в правой части окна) выставить *Threshold/Порог* = 0.05.
- 7. В таблице результатов (окно **Quant. Results/Количественные Результаты**) появятся значения *Ct*.

Анализ результатов амплификации ДНК ГМ сои линии 40-3-2:

- 1. Нажать в меню кнопку *Analysis/Анализ*, выбрать режим анализа *Quantitation/Количественный*, нажать кнопку *Cycling A. JOE/Cycling A. Yellow*, *Show/Показать*.
- 2. Отменить автоматический выбор *Threshold/Порог*.
- 3. Выбрать линейную шкалу графического изображения результатов, нажав кнопку *Linear scale/Линейная шкала* в

нижней части окна справа (если эта шкала активна по умолчанию, вместо кнопки *Linear scale/Линейная шкала* будет видна кнопка *Log scale/Лог.шкала*).

- 4. В меню основного окна (Quantitation analysis/Количественный анализ) должны быть нажаты кнопки Dynamic tube/Динамич.фон и Slope Correct/Коррек. уклона.
- 5. В меню основного окна *More settings/Outlier Removal/Устранение выбросов* установить значение *NTC threshold/Порог Фона ПФ (NTC)* 10 %.
- 6. В меню *CT Calculation/Вычисление CT* (в правой части окна) выставить *Threshold/Порог* = 0.05.
- 7. В таблице результатов (окно **Quant. Results/Количественные Результаты**) появятся значения *Ct.*

Анализ результатов амплификации ДНК ГМ сои линии А2704-12:

- 1. Нажать в меню кнопку *Analysis/Анализ*, выбрать режим анализа *Quantitation/Количественный*, нажать кнопку *Cycling A. ROX/Cycling A.Orange*, *Show/Показать*.
- 2. Отменить автоматический выбор *Threshold/Порог*.
- Выбрать линейную шкалу графического изображения результатов, нажав кнопку Linear scale/Линейная шкала в нижней части окна справа (если эта шкала активна по умолчанию, вместо кнопки Linear scale/Линейная шкала будет видна кнопка Log scale/Лог.шкала).
- 4. В меню основного окна (Quantitation analysis/Количественный анализ) должны быть нажаты кнопки Dynamic tube/Динамич.фон и Slope Correct/Коррек. уклона.
- 5. В меню основного окна *More settings/Outlier Removal/Устранение выбросов* установить значение *NTC threshold/Порог Фона ПФ (NTC)* 15 %.
- 6. В меню *CT Calculation/Вычисление CT* (в правой части окна) выставить *Threshold/Порог* = 0.1.
- 7. В таблице результатов (окно **Quant. Results/Количественные Результаты**) появятся значения *Ct*.

## В. Проведение амплификации и анализ результатов при использовании прибора iQ iCycler и iQ5 (Bio-Rad, США)

- 1. Включить прибор и блок питания оптической части прибора. Проводить измерения не менее чем через 30 мин после включения оптической части прибора.
- 2. Открыть программу iCycler/iQ5.
- 3. Задать схему планшета расположение пробирок в модуле и измерение флуоресцентного сигнала во всех пробирках по каналам **FAM**, **JOE** и **ROX**.
  - Для прибора iQ5 для создания схемы планшета в окне Selected Plate Setup модуля Workshop нажмите кнопку Create New или Edit. Редактируйте схему планшета в режиме Whole Plate loading. Задайте объем реакции (Sample Volume) 25 мкл, тип крышек (Seal Type): Domed Cap, тип пробирок (Vessel Type): Tubes. Сохраните заданную схему планшета, нажав кнопку Save&Exit Plate Editing.
  - Для прибора **iCycler iQ** отредактировать схему планшета в окне *Edit Plate Setup* модуля *Workshop*. Для этого в опции Samples: Whole Plate Loading задать схему расположения образцов в реакционном модуле и указать имя каждой пробы в окне Sample Identifier. В опции *load Fluorophores* Select and задать измерение флуоресцентного сигнала во всех пробирках по каналам FAM, JOE и ROX. Сохранить схему планшета, задав имя файла в окне *Plate Setup Filename* (с расширением .pts) и нажав кнопку Save this plate setup (в верхней части Можно редактировать уже экрана). использованный ранее *Plate Setup*, для этого в окне *Library* открыть *View Plate Setup*, выбрать нужный *Plate Setup* (файл с кнопку *Edit* расширением .pts) нажать И справа. Отредактированный файл нужно также сохранить перед Назначить использование использованием. данной схемы планшета. кнопку *Run* with selected нажав protocol.
- 4. Задать программу амплификации.

| Этап    | Температура,<br>°С | Продолжительность<br>этапа | Измерение<br>флуоресценции | Количество<br>циклов |
|---------|--------------------|----------------------------|----------------------------|----------------------|
| Cycle 1 | 95                 | 15 мин                     | -                          | 1                    |
|         | 95                 | 10 c                       | _                          |                      |
| Cycle 2 | 61                 | 20 c                       | -                          | 10                   |
| -       | 72                 | 10 c                       | -                          |                      |
|         | 95                 | 10 c                       | -                          |                      |
| Cycle 3 | 54                 | 20 c                       | FAM, JOE, ROX              | 35                   |
|         | 72                 | 10 c                       | _                          |                      |

#### Программа для амплификатора iQ iCycler/iQ5

- Для прибора iQ5 для создания протокола в окне Selected Protocol модуля Workshop нажмите кнопку Create New или Edit. Задайте параметры амплификации и сохраните протокол, нажав кнопку Save&Exit Protocol Editing. При последующих постановках можно выбрать файл с этой программой в блоке Protocol (по умолчанию файлы протоколов сохраняются в папке Users).
- iCycler прибора iQ Для создать программу амплификации, выбрав опцию *Edit Protocol* модуля Workshop. Для этого в нижнем окне задать параметры амплификации (количество циклов, время и температуру циклирования), а в окне справа указать шаг считывания флуоресцентного сигнала: Сусе 3 – Step 2. Сохранить протокол, задав имя файла в окне Protocol Filename (GMO.tmo) и нажав кнопку Save this protocol (в верхней части экрана). При последующих постановках можно выбрать файл с этой программой в закладке View Protocol в модуле Library. Выбрав или отредактировав нужную программу, назначить ее использование, нажав кнопку *Run with selected plate setup*.
- 5. Поместить предварительно подготовленные пробирки в модуль в соответствии с заданной схемой:
  - Для прибора iQ5 перед запуском выполнения программы следует проверить правильность выбранного протокола (Selected Protocol) и схемы планшета (Selected Plate Setup). Для запуска нажать кнопку Run. Выбрать для измерения факторов лунок вариант Collect Well Factors from Experimental Plate. Нажать кнопку Begin Run, дать файле эксперимента (в ЭТОМ будут название сохранены результаты данного автоматически

эксперимента) и нажать ОК.

- Для прибора iQ iCycler перед запуском выполнения программы в окне *Run* Prep следует проверить правильность выбранного имени протокола и схемы планшета. Выбрать для измерения факторов ЛУНОК вариант Experimental Plate в меню Select well factor source. Задать объем реакционной смеси в окне Sample Volume – 25 мкл. Для запуска нажать кнопку Begin Run, дать название эксперимента (в этом файле будут результаты автоматически сохранены данного эксперимента) и нажать ОК.
- 6. После окончания программы приступить к анализу результатов.

Анализ результатов амплификации ДНК ГМ сои линии А5547-127:

- Для прибора iQ5 выбрать нужный файл с данными анализа (в окне Data File модуля Workshop) и нажать кнопку Analyze. Выбрать в окне модуля данные по каналу FAM. При этом должен быть выбран режим анализа данных PCR Base Line Subtracted Curve Fit (выбирается по умолчанию). Чтобы установить уровень пороговой линии нужно перетащить ее курсором при нажатой левой кнопке мыши. Чтобы вывести на экран таблицу результатов, нажать кнопку Results.
- Для прибора iCycler iQ в модуле Library активировать окно View Post-Run Data. В окне Data Files выбрать нужный файл с данными анализа и нажать кнопку Analyse Data. В опции PCR Quantification в меню Select a Reporter выбрать значок канала FAM-490. При этом должен быть выбран режим анализа данных PCR Base Line Subtracted Curve Fit (выбирается по умолчанию). В меню Treshold Cycle Calculation выбрать режим ручной установки пороговой линии и автоматический расчет базовой линии. Для этого в подменю Baseline Cycles выбрать Auto Calculated, а в подменю Threshold Position выбрать User Defined. Чтобы установить уровень пороговой линии нужно перетащить ее курсором при нажатой левой кнопке мыши. Нажать на Threshold Cycles. клавишу Recalculate таблице В результатов появятся значения Ct.

Анализ результатов амплификации ДНК ГМ сои линии 40-3-2:

- Для прибора iQ5 выбрать в окне модуля данные по каналу JOE, отключив кнопку FAM. При этом должен быть выбран режим анализа данных PCR Base Line Subtracted Curve Fit (выбирается по умолчанию). Чтобы установить уровень пороговой линии нужно перетащить ее курсором при нажатой левой кнопке мыши. Чтобы вывести на экран таблицу результатов, нажать кнопку Results.
- Для прибора iQ iCycler в опции PCR Quantification в меню Select a Reporter выбрать значок канала JOE-530. При этом должен быть выбран режим анализа данных PCR Base Line Subtracted Curve Fit (выбирается по умолчанию). В меню Treshold Cvcle Calculation выбрать режим ручной расчет пороговой линии автоматический установки И базовой линии. Для этого в подменю Baseline Cycles выбрать Auto Calculated, а в подменю Threshold Position выбрать User Defined. Чтобы установить уровень пороговой линии нужно перетащить ее курсором при нажатой левой кнопке мыши. Нажать на клавишу Recalculate Threshold Cycles. В таблице результатов появятся значения Ct.

Анализ результатов амплификации ДНК ГМ сои линии А2704-12:

- Для прибора iQ5 выбрать в окне модуля данные по каналу ROX, отключив кнопку JOE. При этом должен быть выбран режим анализа данных PCR Base Line Subtracted Curve Fit (выбирается по умолчанию). Чтобы установить уровень пороговой линии нужно перетащить ее курсором при нажатой левой кнопке мыши. Чтобы вывести на экран таблицу результатов, нажать кнопку Results.
- Для прибора iQ iCycler в опции PCR Quantification в меню Select a Reporter выбрать значок канала ROX-575. При этом должен быть выбран режим анализа данных PCR Base Line Subtracted Curve Fit (выбирается по умолчанию). В меню Cycle Calculation выбрать режим Treshold ручной пороговой автоматический расчет установки линии И базовой линии. Для этого в подменю Baseline Cycles выбрать Auto Calculated, а в подменю Threshold Position выбрать User Defined. Чтобы установить уровень пороговой линии нужно перетащить ее курсором при нажатой левой

кнопке мыши. Нажать на клавишу *Recalculate Threshold Сусles*. В таблице результатов появятся значения *Ct*.

#### Г. Порядок проведения реакции амплификации, анализа и учета результатов при помощи прибора «ДТ-96» («ДНК-Технология», Россия)

ВНИМАНИЕ! В приборе используются только пробирки со сферическими крышками.

- Включить прибор и запустить программу «RealTime\_PCR v.7.3». В стартовом окне необходимо выбрать существующего оператора или добавить нового оператора и выбрать режим *Работа с прибором*.
- 2. В диалоговом окне *Список приборов* выбрать необходимый прибор и нажать кнопку *Подключить*.
- 3. В меню **Тест** выбрать команду **Создать новый тест**, ввести название нового теста например, «ГМ-идентификация» и нажать кнопку **ОК**. В появившемся окне **Тест** задать следующие параметры:
  - Тип качественный.
  - Метод Пороговый (*Ct*).
  - Пробирки образец, контроль +, контроль –.
  - Контроли: положительный (К+) 1, отрицательный (К-) 1.
  - Объем рабочей смеси в пробирке 25 мкл.
  - Флуорофоры Fam специфика; Нех- специфика; Rox специфика.
  - Задать программу амплификации (см. ниже) и нажать ОК.

| Этап                   | Температура,<br>°С | Продолжительность<br>этапа | Измерение<br>флуоресценции | Количество<br>циклов |
|------------------------|--------------------|----------------------------|----------------------------|----------------------|
| Hold/Удерж.<br>темп-ры | 95                 | 15 мин                     | _                          | 1                    |
|                        | 95                 | 10 c                       | _                          |                      |
| Cycling/Цикли          | 61                 | 20 c                       | -                          | 10                   |
| рование                | 72                 | 10 c                       | _                          |                      |
|                        | 95                 | 10 c                       | _                          |                      |
| ирование?              | 54                 | 25 с                       | Fam, Hex, Rox              | 35                   |
| ированиеz              | 72                 | 10 c                       | _                          |                      |

#### Программа амплификации

4. Нажать кнопку **Добавить тест** и в появившемся окне выбрать название «ГМ-идентификация», указать количество образцов и нажать **ОК**.

Формат FRT Форма 1: REF R-G2-L(RG,iQ,Dt,Ank), REF G-2421-1 / VER 08.10.20 / стр. 16 из 27

- 5. Присвоить имена образцам в графе *Идентификатор* появившейся таблицы. Указать расположение пробирок в рабочем блоке прибора.
- 6. Выбрать закладку **Запуск программы амплификации**, проверить параметры теста. Нажать кнопку **Открыть блок** и установить пробирки в строгом соответствии с указанным расположением пробирок в рабочем блоке прибора.
- 7. Последовательно нажать кнопки Закрыть блок и Запуск программы. Сохранить эксперимент.

<u>Анализ результатов амплификации участка ДНК, специфичного для линий сои А5547-127, 40-3-2 и А2704-12 (каналы Fam, Hex и Rox соответственно).</u>

- 1. Перейти в режим *Просмотр архива* и открыть сохраненный файл данных.
- 2. Указать в выпадающем списке Тип анализа: Сt(Cp) для всех каналов.
- 3. Указать в выпадающем списке *Метод*: *Пороговый (Сt)*.
- 4. Нажать кнопку **Изменить параметры анализа** и выставить критерии положительных результатов по нижней и верхней границам 30 %. Опцию **Нормализация данных** не использовать (галочка напротив соответствующей графы должна отсутствовать).
- 5. Отключить фитирование (сглаживание) кривых.
- 6. Для проверить каждого канала правильность пороговой автоматического выбора линии. B норме пороговая линия должна пересекать только сигмообразные кривые накопления сигнала положительных образцов и контролей и не пересекать базовую линию. В случае если это не так, необходимо установить пороговую линию вручную на уровне 5-10 % от максимального значения флуоресцентного сигнала ПКО.

# Д. Проведение амплификации и анализ результатов при использовании прибора «АНК-16»/«АНК-32» (ЗАО «Синтол», Россия)

Включить прибор в соответствии с инструкцией по эксплуатации. Запустить программу «ПЦР». Нажать клавишу *Активация* для прогрева крышки прибора. Время прогрева прибора составляет 15-20 минут.

ВНИМАНИЕ! В приборе используются только пробирки со сферическими крышками.

Создание программы амплификации

1. Выбрать пункт меню **Циклический**. В появившемся окне при нажатой (не активной) кнопке **Редактировать таблицу** задать программу амплификации:

| Номер<br>ступени | Температура<br>(градусы) | Время (секунды) | Количество<br>циклов |
|------------------|--------------------------|-----------------|----------------------|
| 1                | 95 °C                    | 900             | 1                    |
| 2                | 95 °C                    | 10              | 10                   |
| 3                | 61 °C                    | 20              | 10                   |
| 4                | 72 °C                    | 10              | 10                   |
| 5                | 95 °C                    | 10              | 35                   |
| 6                | 54 °C                    | 20              | 35                   |
| 7                | 72 °C                    | 10              | 35                   |

- 2. Температура и время каждого шага/ступени амплификации устанавливаются в нижней половине окна, с помощью клавиатуры или бегунков. После установки каждого значения необходимо нажать кнопку **Заменить**. Для изменения количества шагов используются кнопки **Добавить**, **Удалить** и **Вставить**.
- 3. Для установки параметров циклирования в том же окне кнопку Установить параметры нажать ЦИКЛОВ. В первого блока для циклирования появившемся окне установить следующие значения: Начало – шаг 2, Конец – шаг 4, Количество циклов – 10 И нажать кнопку Применить, затем установить значения для второго блока циклирования: Начало – шаг 5, Конец – шаг 7, Количество циклов – 35 и нажать кнопку Применить.
- 4. В том же окне (*Циклический*) нажать кнопку *Красители* и в появившемся списке отметить используемые каналы детекции: FAM, R6G, ROX, затем нажать *OK*.
- 5. Для сохранения программы амплификации в окне *Циклический* выбрать *Сохранить*. В открывшемся окне выбрать *Создать пользователя* или выбрать пользователя из списка в левом верхнем углу. При создании пользователя задать имя пользователя и нажать *ОК*. Отметив в списке имя пользователя, нажать *Сохранить*. В

появившемся окне ввести название программы (метода) – например, «Идентификация ГМО» – и нажать *ОК*.

- Запуск амплификации.
- 1. Для запуска ранее созданной программы в окне *Циклический* выбрать *Загрузить*, далее соответствующего пользователя в левой части окна и название программы (метода) в правой, далее нажать *Загрузить*.
- 2. В окне Циклический нажать кнопку Сведения об образцах. Задать названия образцов, используя строку ввода в правой части и кнопку Задать (над строкой ввода). С помощью функции Кратность можно указать число повторов одного образца (не более 3-х) для автоматического заполнения таблицы одноименными названиями. строк Тип всех образцов (список в правом верхнем углу) указывается, как ИО (испытуемый образец); этот тип образцов используется по умолчанию. Необходимо задать названия образцов для каждого используемого канала в отдельности, переключая вкладки каналов слева вверху окна. Доступна функция копирования и вставки списка образцов, заданного для каналы (список другие копируется одного канала на целиком, выделение не предусмотрено). После заполнения таблицы нажать ОК.
- 3. Открыть прибора установить крышку пробирки И CO сферическими крышками соответствующие ячейки. В Ячейки закрыть завинтить крышку. нумеруются И следующим образом (вид сверху):

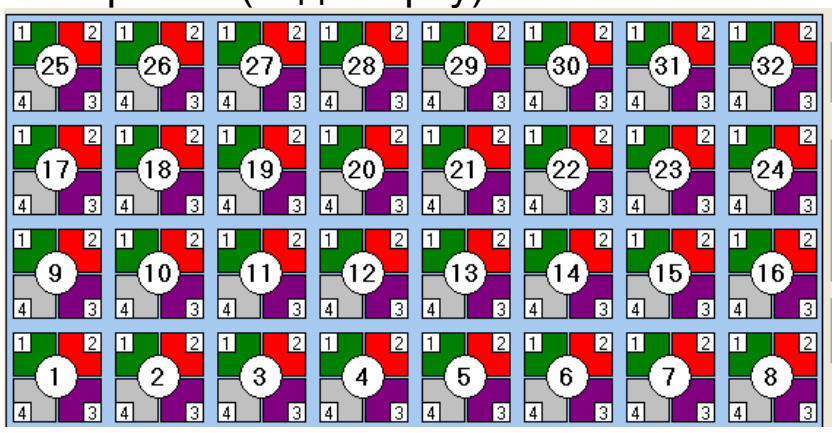

4. Проверить правильность заданной программы и нажать Старт для запуска теста.

- 5. При появлении окна **Проверка времени измерения**, выбрать 2, нажать **ОК**. После этого программа амплификации начнёт выполняться.
- 6. После завершения амплификации перейти к анализу результатов.

<u>Анализ результатов амплификации участка ДНК, специфичного для линий сои А5547-127, 40-3-2 и А2704-12 (каналы FAM, R6G и ROX соответственно).</u>

1. В меню *Настройки* выбрать пункт *Расчет*. В открывшемся окне установить следующие значения параметры:

|                                            |                               |                  | -                | -                |
|--------------------------------------------|-------------------------------|------------------|------------------|------------------|
| Расчет                                     |                               |                  |                  | ×                |
| Отношение максимум/минимум больше, чем :   | Канал 1<br><mark>1.200</mark> | Канал 2<br>1.200 | Канал 3<br>1.200 | Канал 4<br>1.200 |
| Отношение между соседними точками меньше   | 2.100                         | 2.100            | 2.100            | 2.100            |
| Абсолютный рост по амплитуде больше, чем : | 50                            | 50               | 50               | 50               |
| Порог : 0.000                              |                               |                  |                  |                  |
| Расчет по последним точкам                 |                               |                  |                  |                  |
| Отношение максимум/минимум больше, чем     | 1.100                         | 1.100            | 1.100            | 1.100            |
| Уровень<br>порогового цикла:               |                               | Γ                | Включить в р     | расчет           |
| Число точек на полке: 3 Г                  | 1 1 1 1                       |                  |                  |                  |
| Применить и Выйти                          |                               |                  | ОК               | Отмена           |

После установки параметров нажать **ОК**. Данные установки сохранятся при следующем запуске программы «ПЦР».

2. Нажать Просмотр. Файлы кнопку результатов сохраняются автоматически BO внутренние папки программной папки FILES, нумерованные соответствующим годом и месяцем постановки. Используемое по умолчанию имя файла содержит дату и время постановки (Число-Часы-Минуты-Секунды). Имя файла можно изменить через папку FILES. Файлы результатов имеют расширение \*.pcr. В правой части окна выбрать год и месяц данной постановки, ниже из списка выбрать имя искомого файла результатов.

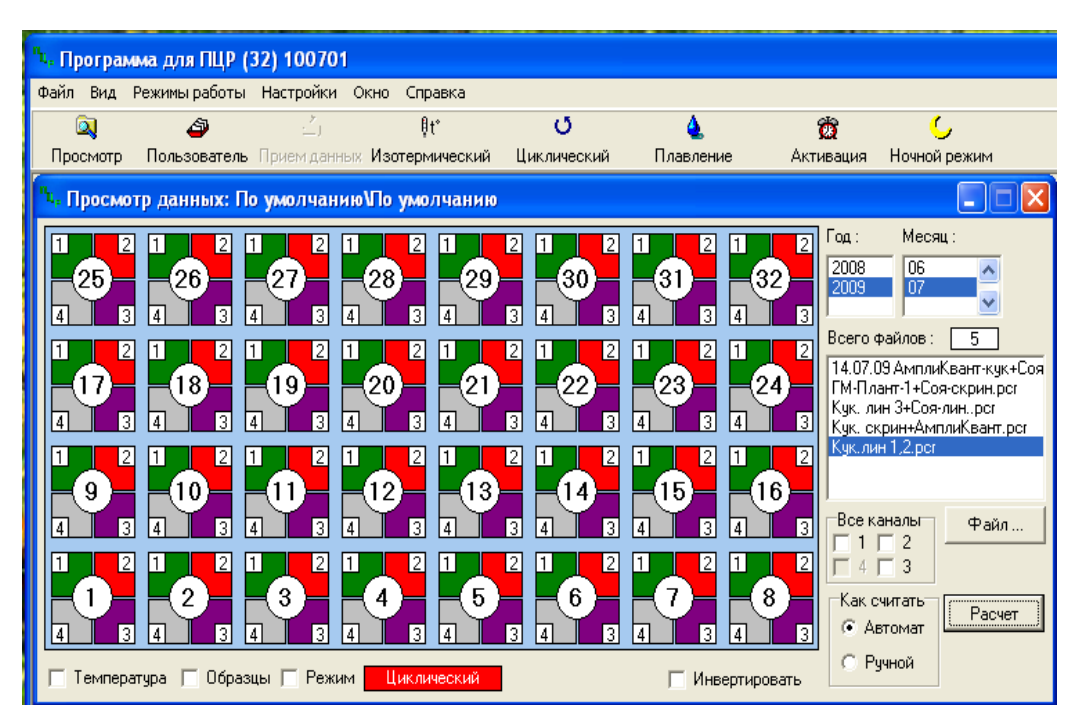

- В окне Просмотр данных отметить галочкой пункт Режим.
   В появившемся окне в пункте Номер ступени для расчета выставить значение 5 (если выставлено другое значение).
   Закрыть окно Режим.
- 4. В окне **Просмотр данных** выставить режим **Автомат**, если он не выбран, далее нажать кнопку **Расчет**. Появится окно с нормированными графиками и значениями пороговых циклов для всех ячеек по всем использованным каналам детекции. Для перехода на другую страницу нажать на кнопку с цифрой (соответствующей номеру первой показываемой в списке образцов ячейки) в верхнем правом углу окна. Для печати или сохранения результатов в формате *txt* нажать соответствующие кнопки в верхнем левом углу.
- 5. Образцы, для которых получены значения *Ct* (значения указаны в графе **Цикл** окна результатов) являются положительными. Образцы, для которых *Ct* рассчитать не удалось (вместо значений *Ct* в графе **Цикл** стоит >=35) считаются отрицательными.

#### ИНТЕРПРЕТАЦИЯ РЕЗУЛЬТАТОВ

Результаты интерпретируются на основании наличия (или отсутствия) пересечения кривой флуоресценции с установленной на рекомендуемом уровне пороговой линией (что соответствует наличию (или отсутствию) значения

порогового цикла «*Ct*» в таблице результатов).

- 1. Учет результатов анализа следует начинать с результатов контрольных амплификации ДНК образцов. Для положительного амплификации контроля таблицах В результатов по каналам FAM (Green), JOE (Yellow) и ROX (Orange) должны присутствовать значения порогового цикла Для отрицательного контрольного образца Ct. И амплификации контроля отрицательного значения порогового цикла Ct по всем каналам должны отсутствовать.
- 2. В образце обнаружена ДНК ГМ сои линии А5547-127, если в таблице результатов по каналу FAM (Green) для него определено значение порогового цикла *Ct*.
- 3. В образце обнаружена ДНК ГМ сои линии 40-3-2, если в таблице результатов по каналу JOE (Yellow) для него определено значение порогового цикла *Ct*.
- 4. В образце обнаружена ДНК ГМ сои линии А2704-12, если в таблице результатов по каналу ROX (Orange) для него определено значение порогового цикла *Ct*.

#### Возможные ошибки:

- 1. Появление любого значения Сt в таблице результатов для отрицательного контроля ПЦР (ТЕ-буфер) (на любом из свидетельствует каналов) наличии контаминации 0 В случае результаты реактивов. ЭТОМ анализа положительных образцов считаются недействительными. повторить анализ Требуется всех положительных ПО данному каналу детекции проб, а также предпринять меры по выявлению и ликвидации источника контаминации.
- 2. Отсутствие положительного сигнала в пробе с положительным контролем ПЦР может свидетельствовать о неправильно выбранной программе амплификации и о других ошибках, допущенных на этапе постановки ПЦР. В таком случае необходимо провести ПЦР еще раз.

# СРОК ГОДНОСТИ. УСЛОВИЯ ТРАНСПОРТИРОВАНИЯ И ХРАНЕНИЯ

Срок годности. 15 мес. Комплект реагентов с истекшим сроком годности применению не подлежит. Срок годности вскрытых реагентов соответствует сроку годности, указанному на этикетках для невскрытых реагентов, если в инструкции не указано иное.

**Транспортирование.** Комплект реагентов транспортировать при температуре от 2 до 8 °C в течение 5 сут.

**Хранение.** Набор реагентов хранить при температуре от 2 до 8 °C, кроме полимеразы (TaqF) и ПЦР-смеси-1-FRT ГМ соялинии. Полимеразу (TaqF) и ПЦР-смесь-1-FRT ГМ соялинии хранить при температуре от минус 24 до минус 16 °C. Следует избегать длительного нахождения ПЦР-смеси-1-FRT ГМ соялинии на свету.

#### ГАРАНТИЙНЫЕ ОБЯЗАТЕЛЬСТВА ИЗГОТОВИТЕЛЯ

Изготовитель гарантирует соответствие основных параметров и характеристик набора реагентов требованиям указанным в технической и эксплуатационной документации, в течение указанного срока годности при соблюдении всех условий транспортирования, хранения и применения.

Рекламации на качество набора реагентов направлять по адресу 111123, г. Москва, ул. Новогиреевская, дом 3A, e-mail: obtk@pcr.ru)<sup>1</sup>.

<sup>&</sup>lt;sup>1</sup> Отзывы и предложения о продукции «АмплиСенс» вы можете оставить, заполнив анкету потребителя на сайте: <u>www.amplisens.ru</u>.

#### СИМВОЛЫ, ИСПОЛЬЗУЕМЫЕ В ПЕЧАТНОЙ ПРОДУКЦИИ

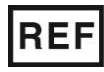

Номер в каталоге

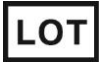

Код партии

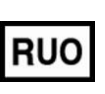

Только для исследовательских и иных немедицинских целей

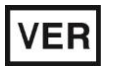

Дата изменения

Ограничение температуры

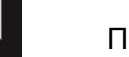

Производитель

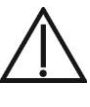

Осторожно! Обратитесь к сопроводительной документации

Максимальное число тестов

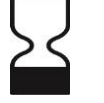

Использовать до

Обратитесь к руководству по эксплуатации

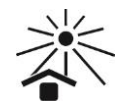

Не допускать попадания солнечного света

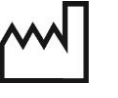

Дата изготовления

#### Лист вносимых изменений

| Редакция | Место внесения<br>изменений                                                                                                    | Суть вносимых изменений                                                                                                    |
|----------|----------------------------------------------------------------------------------------------------|----------------------------------------------------------------------------------------------------|
|          | п. Программирова-<br>ние амплификатора                                                                                                    | Дополнен п.9                                                                                                    |
| 03.09.07 | п. Анализ<br>результатов<br>амплификации ДНК                                                                                                    | Добавлена фраза: В меню основного окна<br>(Quantitation analisis) должна быть нажата кнопка<br>«Slope Correct».                                                                                                    |
|          | ГМ сои линии А2704-<br>12                                                                                                    | Добавлен пункт: В меню основного окна <b>«More</b><br>settings» ( <b>«Outlier Removal»</b> для «Rotor-Gene» 6000)<br>установить значение NTC threshold 10%.                                                                                                    |
| 12.10.07 | п. Анализ<br>результатов<br>амплификации ДНК<br>ГМ сои линии<br>А5547-127 и п.<br>Анализ результатов<br>амплификации ДНК<br>ГМ сои линии 40-3-<br>2 | Добавлена фраза: В меню основного окна<br>(Quantitation analisis) должна быть нажата кнопка<br>« <b>Slope Correct</b> ».                                                                                                    |
|          | Программирование<br>амплификатора                                                                                                    | Добавлено программное обеспечение для<br>русскоязычной версии программы «Rotor-Gene» 6000                                                                                                    |
| 21.12.07 | Анализ результатов<br>амплификации ДНК<br>ГМ сои линии А2704-<br>12                                                                                 | Изменено значение NTC threshold/Порог Фона – ПФ<br>(NTC) – 15%                                                                                                    |
| 03.10.08 | По всему тексту                                                                                                    | Уточнено название и назначение набора реагентов.<br>Добавлена форма комплектации<br>Комплект реагентов «АмплиСенс» заменен на «ПЦР-<br>комплект»<br>Добавлены пункты: Взятие исследуемого материала.<br>Транспортирование и хранение проб и Меры                            |
|          | п. Дополнительные<br>материалы и<br>оборудование                                                                                                    | предосторожности<br>Уточнено название оборудования и названия фирм-<br>производителей                                                                                                    |
| 13.04.09 | По всему тексту                                                                                                    | Добавлены приборы «iQ iCycler»/«iQ5»                                                                                                    |
| 26.08.09 | Нижний колонтитул                                                                                                    | Указано соответствие каталожного номера и формы комплектации                                                                                                    |
| 15.12.09 | п. Проведение ПЦР-<br>амплификации                                                                                                    | Добавлено проведение амплификации на приборах ДТ-<br>96 и АНК-32                                                                                                    |
|          | Возможные ошибки                                                                                                    | Уточнения по тексту                                                                                                    |
| 11.05.10 | -                                                                                                    | Добавлена фраза про анкету потребителя                                                                                                    |
|          | По тексту                                                                                                    | <u>добавлен прибор Rotor-Gene Q (QIAGEN, Германия)</u><br>Удалены кавычки из названий иностранных приборов.                                                                                                    |
| 29.09.10 | Проведение<br>амплификации и<br>анализ результатов<br>при использовании<br>прибора «ДТ-96»<br>(«ДНК-Технология»,<br>Россия).                        | В п.6 анализа результатов фраза «В случае если это<br>не так, необходимо повысить уровень порога»<br>изменена на «В случае если это не так, необходимо<br>установить пороговую линию вручную на уровне 5-<br>10% от максимального значения флуоресцентного<br>сигнала ПКО». |

|                 | Возможные ошибки                                                             | В п. 1 фраза «В этом случае результаты анализа по<br>всем пробам считаются недействительными. Требуется<br>повторить анализ всех проб, а также предпринять меры<br>по выявлению и ликвидации источника контаминации»<br>изменена на «В этом случае результаты анализа<br>положительных образцов считаются<br>недействительными. Требуется повторить анализ всех<br>положительных по данному каналу детекции проб, а<br>также предпринять меры по выявлению и ликвидации<br>источника контаминации». |
|-----------------|------------------------------------------------------------------------------|----------------------------------------------------------------------------------------------------|
|                 | По тексту                                                                    | Добавлен раздел «Символы, используемые в<br>печатной продукции»<br>Изменено название института на ФБУН ЦНИИ<br>Эпидемиологии Роспотребнадзора<br>«Вариант FRT» исправлен на «формат FRT»<br>Исправления по шаблону                                                                                                    |
|                 | Форматы и формы<br>выпуска набора<br>реагентов                               | Добавлена форма 2 – комплектация наборов оптом                                                                                                    |
| 25.07.11<br>RT  | Меры<br>предосторожности                                                     | СП 2.1.7.728-99 «Правила сбора, хранения и<br>удаления отходов лечебно-профилактических<br>учреждений» заменен на СанПиН 2.1.7.2790-10<br>«Санитарно-эпидемиологические требования к<br>обращению с медицинскими отходами»                                                                                                    |
|                 | Срок годности.<br>Условия                                                    | Добавлена фраза о хранении вскрытых реагентов                                                                                                    |
|                 | транспортирования и хранения                                                 | Добавлена ссылка об отзывах и предложениях                                                                                                    |
|                 | Титульная<br>страница                                                        | Добавлен символ, обозначающий «изделие для in vitro диагностики»                                                                                                    |
|                 | Нижний колонтитул                                                            | «Кат. №» и «дата изменения» заменены на<br>соответствующие символы                                                                                                    |
| 12.08.11<br>RT  | Меры<br>предосторожности                                                     | МУ 1.3.1888-04 «Организация работы при<br>исследованиях методом ПЦР материала,<br>инфицированного патогенными биологическими<br>агентами III-IV групп патогенности» заменены на МУ<br>1.3.2569-09 «Организация работы лабораторий,<br>использующих методы амплификации нуклеиновых<br>кислот при работе с материалом, содержащим<br>микроорганизмы I–IV групп патогенности».                                                                                                    |
| 27.09.11<br>VV  | Титульная<br>страница                                                        | Добавлены символ, наименование и адрес<br>производителя<br>Значок «Изделие для in vitro диагностики» перемещен<br>в правый нижний угол страницы<br>Удалена информация из нижнего колонтитула                                                                                                    |
| 03.09.12<br>Ivl | Титульная<br>страница<br>Символы,<br>используемые в<br>печатной<br>продукции | Замена символа «Изделие для in vitro диагностики»<br>на символ «Только для исследовательских целей»                                                                                                    |

|                 | Проведение<br>амплификации и<br>анализ<br>результатов при<br>использовании<br>прибора «ДТ-96»<br>(«ДНК-<br>Технология»,<br>Россия) | Изменено написание каналов для прибора «ДТ-96»                                                                                                    |
|-----------------|----------------------------------------------------------------------------------------------------|----------------------------------------------------------------------------------------------------|
|                 | Титульный лист                                                                                                    | Для символа <b>RUO</b> добавлена надпись «Только для научно-исследовательских целей»                                                                   |
| 28.01.15<br>PM  | Символы,<br>используемые в<br>печатной<br>продукции                                                                                | Для символа <b>Ruo</b> изменена фраза с «Только для<br>исследовательских целей» на «Только для научно-<br>исследовательских целей»                     |
|                 | Срок годности.<br>Условия<br>транспортирования<br>и хранения                                                                       | Изменен адресат для направления рекламаций                                                                                                    |
| 03.02.15<br>ChA | Титульный лист<br>Символы,<br>используемые в<br>печатной<br>продукции                                                              | Для символа <b>Ruo</b> изменена надпись «Только для<br>научно-исследовательских целей» на «Только для<br>исследовательских и иных немедицинских целей» |
| 12.09.16<br>ME  | Срок годности.<br>Условия<br>транспортирования<br>и хранения                                                                       | Указан срок годности набора реагентов – 9 мес.                                                                                                    |
| 31.08.17<br>MM  | Нижний колонтитул                                                                                                    | Добавлен каталожный номер <b>REF</b> G-2421-1                                                                                                    |
| 20.06.18<br>TA  | Формат FRT<br>Состав                                                                                                    | Уточнен цвет ПЦР-смеси-1-FRT ГМ соя-линии, внесены правки по шаблону                                                                                   |
| 15.03.19<br>PM  | Срок годности.<br>Условия<br>транспортирования<br>и хранения                                                                       | Срок годности изменен на 15 месяцев                                                                                                    |
| 07.04.00        | Гарантийные<br>обязательства<br>изготовителя                                                                                       | Раздел добавлен                                                                                                    |
| 27.01.20<br>VA  | Срок годности.<br>Условия<br>транспортирования<br>и хранения                                                                       | Удалена фраза о разукомплектации набора<br>реагентов                                                                                                   |
| 30.04.20        | Титульный лист                                                                                                    | Добавлена фраза «Только для исследовательских и и ных немедицинских целей»                                                                             |
| VA              | Назначение                                                                                                    | Добавлена фраза «не является медицинским изделием»                                                                                                    |
| 08.10.20<br>MA  | Аналитические<br>характеристики<br>Аналитическая<br>чувствительность                                                               | Комплект для экстракции «ДНК-сорб-С» заменен на<br>«ДНК-сорб-С-М»                                                                                      |